## Liste d'abonnements

Imprimez l'état actuel de vos greenfees, chariots, chariots, heures d'enseignement, déjeuners ou SPA d'abonnement en toute simplicité avec PC CADDIE. Vous ne pouvez créer des articles d'abonnement que dans une zone de compte de caisse. Vous trouverez ici une aide pour créer un article d'abonnement.

Veuillez aller dans le menu sur **Articles/Imprimer.../Liste des abonnements.** Ici, vous devez effectuer les réglages suivants : Sélectionnez d'abord l'article d'abonnement (1) et la période (2) pour ensuite cliquer sur **Imprimer** pour passer à l'étape suivante. Si vous choisissez la période **de** laissée vide, vous verrez tout l'historique de l'article d'abonnement à partir de la vente.

| Abo-Auswertung                                                | ? _            | ×            |                            |                                     |    |
|---------------------------------------------------------------|----------------|--------------|----------------------------|-------------------------------------|----|
| Für diesen Artikel:<br>1 abo 0200 Ab<br>2 Datum: <u>v</u> on: | oo - Einlösung | <u>b</u> is: | <b>≡ •••</b><br>13.01.2021 | 🖶 <u>D</u> rucken 🗙 <u>A</u> bbruch | F8 |
| Personengruppe:                                               | Alle Kontakte  |              | •••                        |                                     |    |
|                                                               |                |              |                            |                                     |    |

Vous obtenez ensuite la liste suivante :

| Druck: AB        | 00-Liste [Fertig]<br>Kopieren [F6] [🚽 Speichern [F7] 🎲 Drucken [F8] Seite 1/1 | 100% ABO-Liste               |                           |                                    |   |
|------------------|-------------------------------------------------------------------------------|------------------------------|---------------------------|------------------------------------|---|
|                  |                                                                               |                              |                           |                                    |   |
|                  | Gold 30er Abo                                                                 |                              |                           |                                    |   |
| Nr.              | Kunde                                                                         | Gekauft                      | Verbraucht                | Stand: 19.11.10, 09:08 Uhr<br>Rest |   |
| 1<br>2<br>3<br>4 | Heck, Axel<br>Kainz, Katharina<br>Quickert, Rosemarie<br>Stökle, Stefanie     | 30,0<br>30,0<br>30,0<br>30,0 | 3,0<br>1,0<br>5,0<br>20,0 | 27,0<br>29,0<br>25,0<br>10,0       |   |
|                  | Total                                                                         | 120,0                        | 29,0                      | 91,0                               |   |
|                  | or zono e noo-zooo ochinedung oonware oyacine onen                            |                              |                           | nasinarina Spierrinate, Awatening  |   |
|                  |                                                                               |                              |                           |                                    | , |

Sur l'exemple d'impression, vous voyez qu'Axel Heck a déjà utilisé 3 des 30 greenfees d'abonnement achetés et qu'il reste 27 tours à jouer.

La situation au 19.11.10 montre que sur un total de 120 greenfees d'abonnement vendus, 29 ont été utilisés. 91 tours peuvent encore être utilisés.